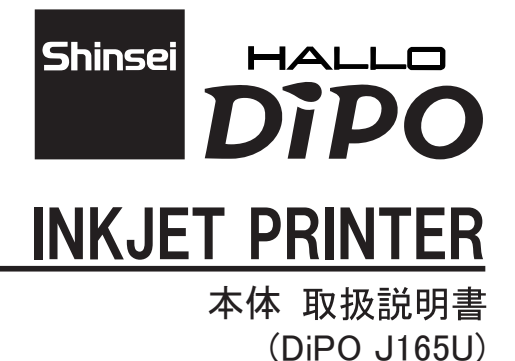

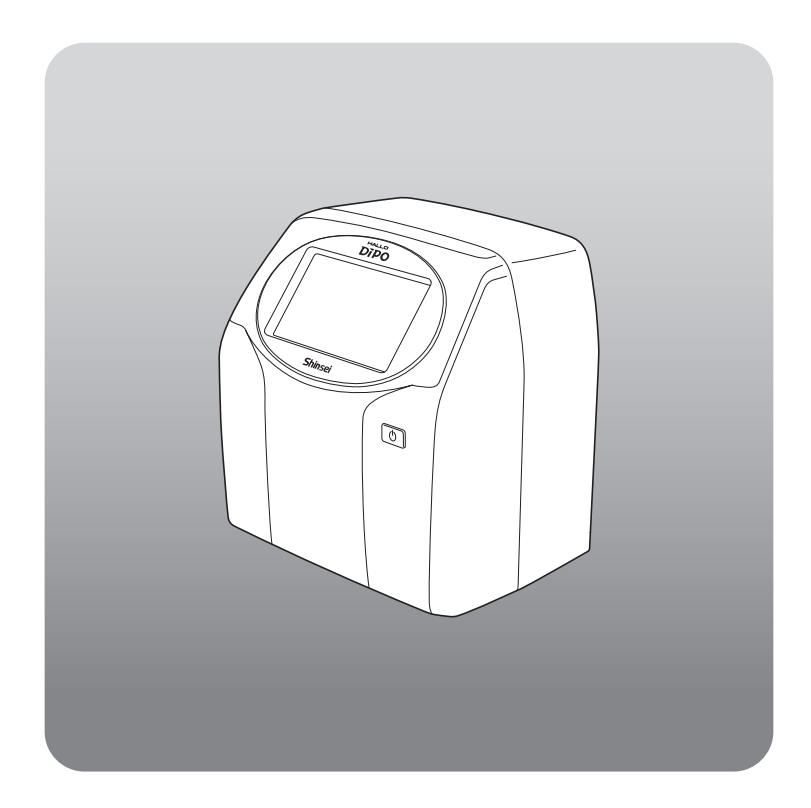

<sup>株式会社</sup> 新盛インダストリーズ

### ■ はじめに

このたびはインクジェットプリンター HALLO DiPO J165U 製品をお買い上げ頂き誠にありがとうございます。

DiPO J165U 製品は、いろいろな印刷物に適用するように開発されたユーザーフレンド リーなインクジェットプリンターです。ご使用の前に、本書を充分お読み頂き、DiPO J165U 製品を最適な状態で末長くご使用頂きますようお願い致します。また、本書が 必要になった時、すぐにお読み頂けるよう DiPO J165U 製品の近くに保管してください。

#### ■ 電波障害自主規制について

この装置は、クラス A 情報技術装置です。この装置を家庭環境で使用すると電波 妨害を引き起こすことがあります。この場合は、使用者が適切な対策を講ずるように 要求されることがあります。

VCCI-A

#### Bluetooth ®モデルの技適証明について

電波法に基づく技術基準適合証明を受けた特定無線設備を内蔵しております。

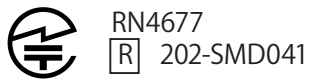

※ 日本国内では、電源を AC100V 以外で使用しないでください。

#### ご使用上の注意

- 本書の内容の一部または全部を無断で転載・複製することは、禁止されています。
- ②本書の内容に関しましては、予告無しに変更することがありますので、 予めご了承ください。
- ③本書の内容につきまして万全を期しておりますが、万一ご不明な点、誤り および記載漏れなどお気付きの点がございましたら販売店または弊社にご 連絡ください。
- ④本書の内容および注意書きなどによらないで使用したことにより発生した 損害などにつきましては、一切責任を負いかねますので、予めご了承ください。
- ⑤ DiPO J165U 製品を使用することにより、または DiPO J165U 製品で印刷した印刷物などを使用することにより、あるいは故障・修理などでデータが消えたり変化したりすることにより発生した損害などにつきましては、一切責任を負いかねますので、予めご了承ください。

| 安全にご使用頂くために・・・・・・・・・・・・・・・・・・・・・                               | • • | 4  |
|----------------------------------------------------------------|-----|----|
| 最適な状態で末長くご使用頂くために ・・・・・・・・・・・・・                                | ••• | 8  |
| 1 DiPO J165U 本体と付属品の確認 ・・・・・・・・・・・・・・                          | • • | 9  |
| 2 DiPO J165U 本体の取り付け方法 ・・・・・・・・・・・・・・                          | • • | 11 |
| 3 DiPO J165U 製品の各部の名称 ・・・・・・・・・・・・・・                           | • • | 12 |
| 3-1 前面 · · · · · · · · · · · · · · · · · ·                     | • • | 12 |
| 3-2 背面(カバーをオープンにした状態)・・・・・・・・・・・・・・・・・・                        | • • | 13 |
| 4 電源の入れ方・切り方 ・・・・・・・・・・・・・・・・・                                 | ••• | 14 |
| 4-1 電源の入れ方・・・・・・・・・・・・・・・・・・・・・・・・・・・・・・・・・・・・                 | • • | 14 |
| 4-2 電源の切り方・・・・・・・・・・・・・・・・・・・・・・・・・・・・・・・・                     | • • | 16 |
| 5 インクカートリッジの装着と取り出し ・・・・・・・・・・・                                | • • | 18 |
| 5-1 インクカートリッジを装着します                                            | • • | 18 |
| 5-2 インクカートリッジを取り出します ・・・・・・・・・・・・・・・・・・・・・・                    | • • | 21 |
| 6 ヘッドのクリーニング方法 ・・・・・・・・・・・・・・・・・・                              | • • | 23 |
| 7 インクカートリッジの保管方法 ・・・・・・・・・・・・・・・・                              | • • | 24 |
| 7-1 Heatless Ink の場・・・・・・・・・・・・・・・・・・・・・・・・・・・・・・・・・・・・        |     | 24 |
| 7-2 UV-LED Curable Ink の場合・・・・・・・・・・・・・・・・・・・・・・・・・・・・・・・・・・・・ | • • | 25 |
| 8 印刷方法 ・・・・・・・・・・・・・・・・・・・・・・・・・・・・・・・・・・・・                    | • • | 26 |
| 8-1 印刷前の準備・・・・・・・・・・・・・・・・・・・・・・・・・・・・・・・・・・・・                 |     | 26 |
| 8-2 USB メモリから印刷データの読込・・・・・・・・・・・・・・・・・・・・・・                    | • • | 27 |
| 8-3 印刷の仕方・・・・・・・・・・・・・・・・・・・・・・・・・・・・・・・・・・                    | • • | 28 |
| ■エラー表示一覧 ・・・・・・・・・・・・・・・・・・・・・・・                               | •   | 29 |
| ■ DiPO J165Uの 製品仕様 ・・・・・・・・・・・・・・・・・・・・・・・・・・・・・・・・・・・・        | •   | 32 |
|                                                                |     | 3/ |
|                                                                |     | 25 |
|                                                                | ••• | 33 |
| 保 証 書 ・・・・・・・・・・・・・・・・・・・・・・・・・・・・                             | • • | 36 |

# 安全にご使用頂くために

■ここに示した注意事項は、安全に関する重大な内容を記載していますので、 必ずお守りください。

■警告・注意の指示と意味は、次のようになっています。

| ⚠警告: | この表示を無視して、誤った取り扱いをすると、人が死亡<br>または重傷を負う可能性が想定される内容を示しています。          |
|------|--------------------------------------------------------------------|
| ▲注意: | この表示を無視して、誤った取り扱いをすると、人が傷害<br>を負う可能性および物的損害の発生が想定される内容を示<br>しています。 |

≪本体に関する部分≫

|     | <b>DiPO・AC アダプター等は、絶対に分解しないでください</b> 。<br>■破損・ショート・発火のおそれがあり、感電・やけど・火災の原<br>因になります。                                                                                                    |
|-----|----------------------------------------------------------------------------------------------------|
| 8.5 | <ul> <li>長期間ご使用されない場合は、安全のため電源ケーブルのプラグをコンセントから抜いてください。</li> <li>■電源ケーブルがコンセントに接続されているときは、電流が流れています。電源ケーブルの疲労・断線・ショート等による感電・漏電・火災・けがの原因になります。</li> <li>■ 差し込み部にホコリがたまり、漏電・火災の原因になります。</li> </ul> |
|     | <ul> <li>屋外では、ご使用しないでください。</li> <li>■屋内の安全な環境下でご使用ください。</li> <li>■本体にホコリや異物が入らないようご注意ください。故障・破損の原因になります。</li> </ul>                                                                             |
|     | <b>濡れた手でプラグや接続端子を抜き差ししないでください</b> 。<br>■感電のおそれがあります。                                                                                                    |

| $\bigcirc$ | <ul> <li>DiPO を落としたり、ぶつけたりするなどの「強いショック」を与えないでください。</li> <li>■ タッチパネルなどの破損・ショート・発火のおそれがあり、感電・やけど・火災・故障の原因になります。</li> </ul>                                    |
|------------|----------------------------------------------------------------------------------------------------|
|            | <b>DiPO・AC アダプター等に水やホコリなどがかからないようにしてください。</b><br>■ そのまま使用すると、火災・感電の原因になります。                                                                                  |
| $\bigcirc$ | DiPO・AC アダプター等をエアコンの近くや直射日光の当たる場所に放置したり、長期間保管したり、使用したりしないでください。<br>使用・保管環境以外での使用・保管は避けてください。<br>■ DiPO の内部の温度が上がったり結露したりして、火災・感電の原因になります。また、インクが吐出しなかったりします。 |
|            | コンセントからプラグを抜く時は、必ずプラグを持って抜いてください。<br>■電源ケーブルを引っ張ると、芯線が切れたりむき出しになったりし<br>て断線・ショート等による感電・火災の原因になります。                                                           |
| $\bigcirc$ | AC アダプターを本体から抜く時は、必ず接続端子を持って抜いてください。<br>■ AC アダプターケーブルを引っ張ると、芯線が切れたりむき出しになったりなったりして、断線・ショート等による感電・火災の原因になります。                                                |
| $\bigcirc$ | タッチパネルを先の尖ったものや硬いものでタッチしたり、指で強くタッ<br>チしたり衝撃を与えたりしないでください。<br>■ タッチパネルや本体の故障・破損の原因になります。                                                                      |

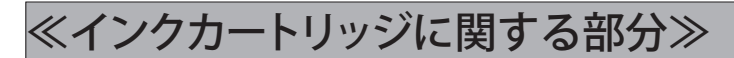

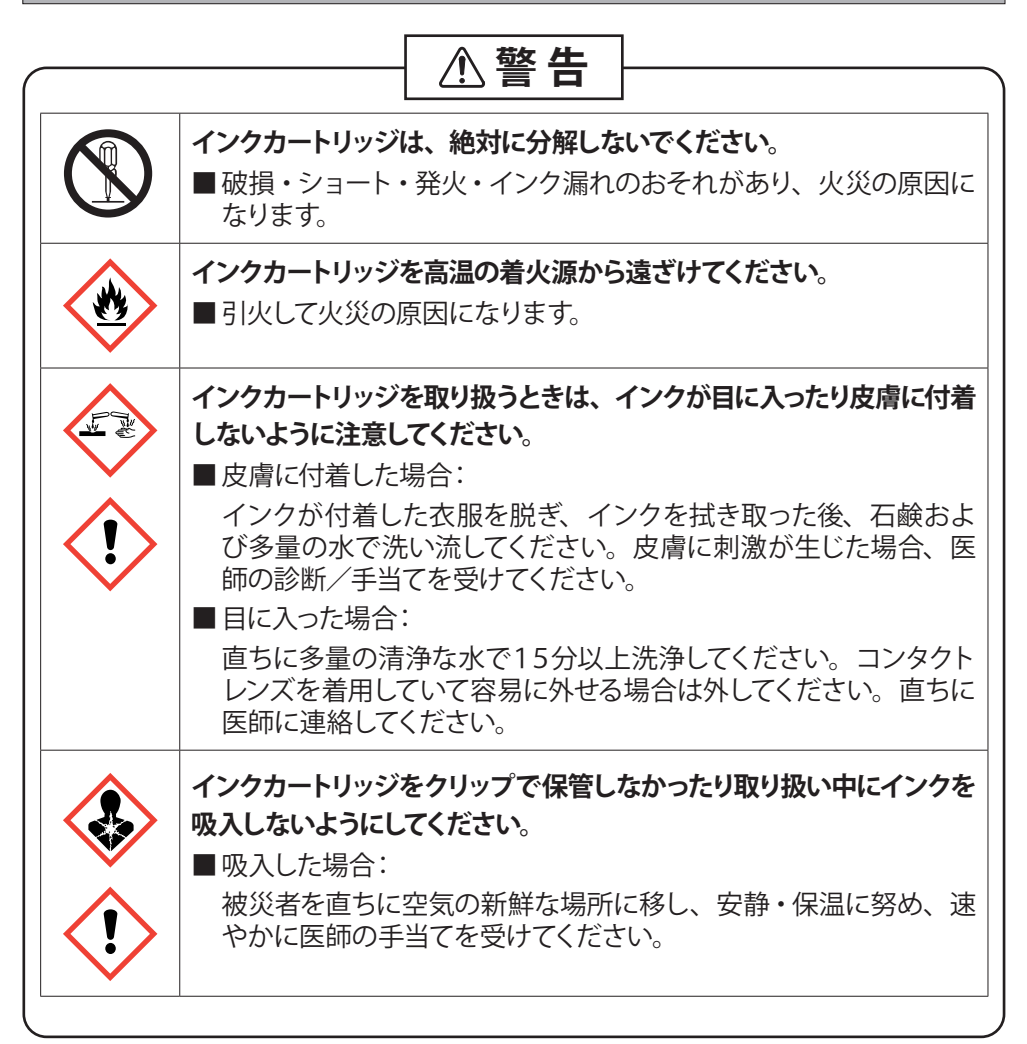

| <u>35°C</u><br>95°F<br>59°F | インクカートリッジは、15℃~35℃の範囲で使用・保管してください。                                                                  |
|-----------------------------|----------------------------------------------------------------------------------------------------|
|                             | インクカートリッジは、直射日光を避け涼しいところに保管してください。                                                                  |
| $\bigcirc$                  | インクカートリッジは、ヘッドにクリップを装着し、ヘッドを上向きにし<br>て保管してください。                                                     |
|                             | ご使用後のインクカートリッジは、必ず『産業廃棄物』として廃棄して<br>ください。<br>■本インクカートリッジは業務用ですので、家電量販店などに設置し<br>てある回収ボックスでは回収できません。 |
|                             |                                                                                                    |

# 最適な状態で末長くご使用頂くために

# ⚠️ 取り扱い上のご注意

- 1. ご使用前に必ずテスト印刷を行い、インクが正常に吐出されることを確認してく ださい。 正常に吐出されない場合は、ヘッドを付属のクリーニングペーパーで拭き取って ください。 ※詳しくは、項目 8-1「印刷前の準備」の③をご参照ください。 2. DiPO は、以下のインクカートリッジの動作環境のもとで使用・保管してください。 使用·保管温度:15~35℃ 保管方法: Heatless Ink をおよそ一週間以上ご使用にならない場合、UV-LED Curable Ink をおよそ1日以上ご使用にならない場合は、インクカートリッジを取り出 してください。(期間はあくまで目安で保証値ではありません。各種条件で 変わり得ます。) インクカートリッジの取り出し後、クリーニングペーパーでヘッドを拭き取っ てから Heatless Ink の場合はクリップを装着し、UV-LED Curable Ink の場 合はクリップを装着してから遮光袋に入れ、どちらの場合もヘッドを上向き にして常温・常湿で保管してください。 ※詳しくは、項目7「インクカートリッジの保管方法」をご参照ください。 3. UV-LED Curable Ink は、紫外線で硬化することから DiPO 本体やインクカート リッジに日光や強い光が当たらないようにご注意ください。日光や強い光が当 たることでヘッド表面でインクが硬化し印刷不良の原因となる場合があります。 4. DiPO は、コイン型バックアップ用リチウム電池で内蔵時計を保持しています。 ■ コイン型バックアップ用リチウム電池の電圧が低下すると、「内蔵時計の電 池電圧が低下しています。電池交換の必要があります。製造メーカーに連 絡して下さい。」とエラーメッセージを表示します。 ⇒すぐに使用を中止し、大至急、サービスコールの上、弊社に DiPO を発送 してください。 5. 印刷品質が劣化してきた場合は、ヘッドを付属のクリーニングペーパーで一方 向にこする様に拭き取ってください。
  - 6. DiPO は、使用環境により過度な電源ノイズや浮遊電波などの外部要因によって、内蔵しているプログラムの設定値が変化したり破壊される場合がありますので、ご使用前に印刷内容が正しいことを確認してください。

# 1 DiPO J165U 本体と付属品の確認

#### DiPO J165U 本体

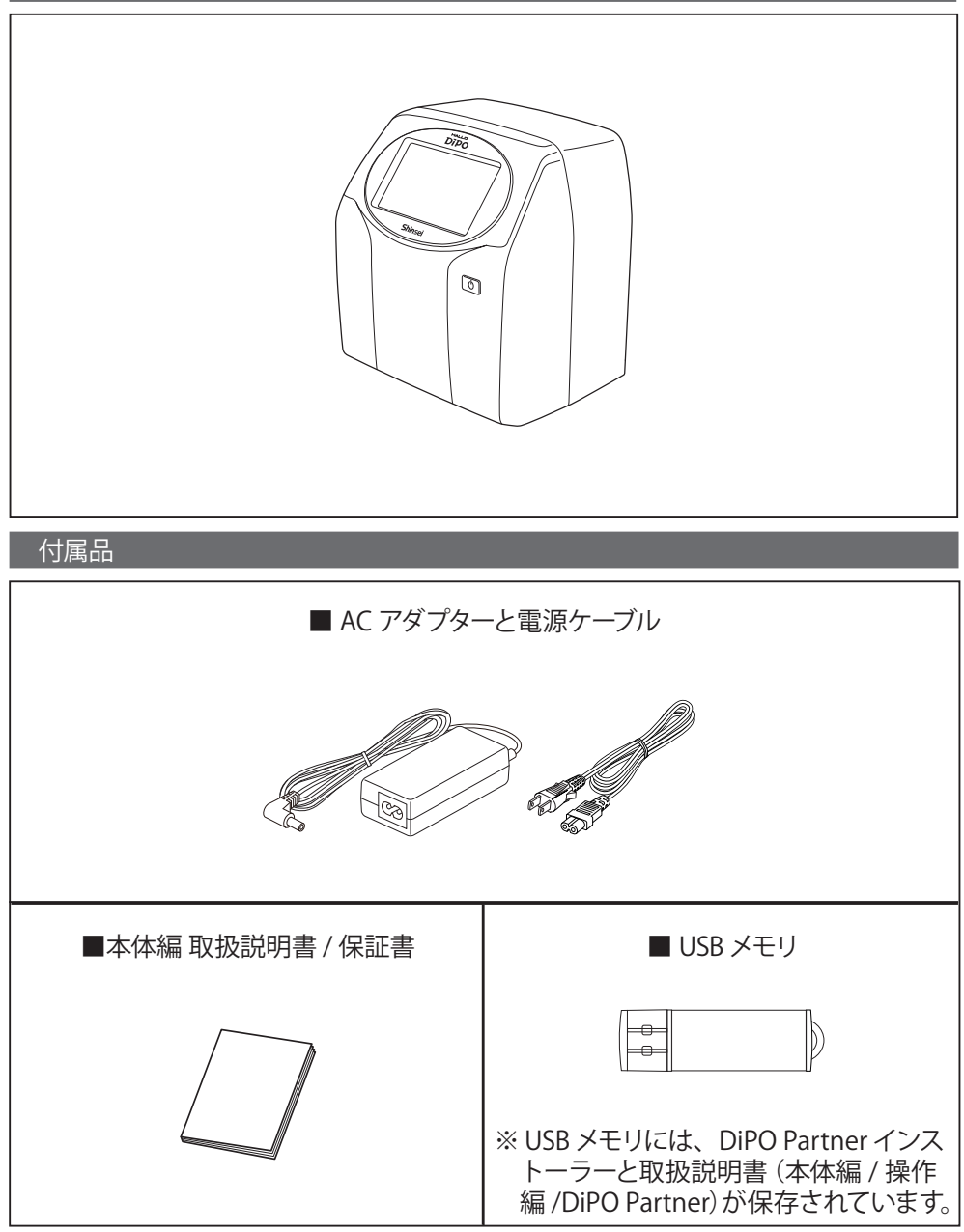

#### オプション (別売)

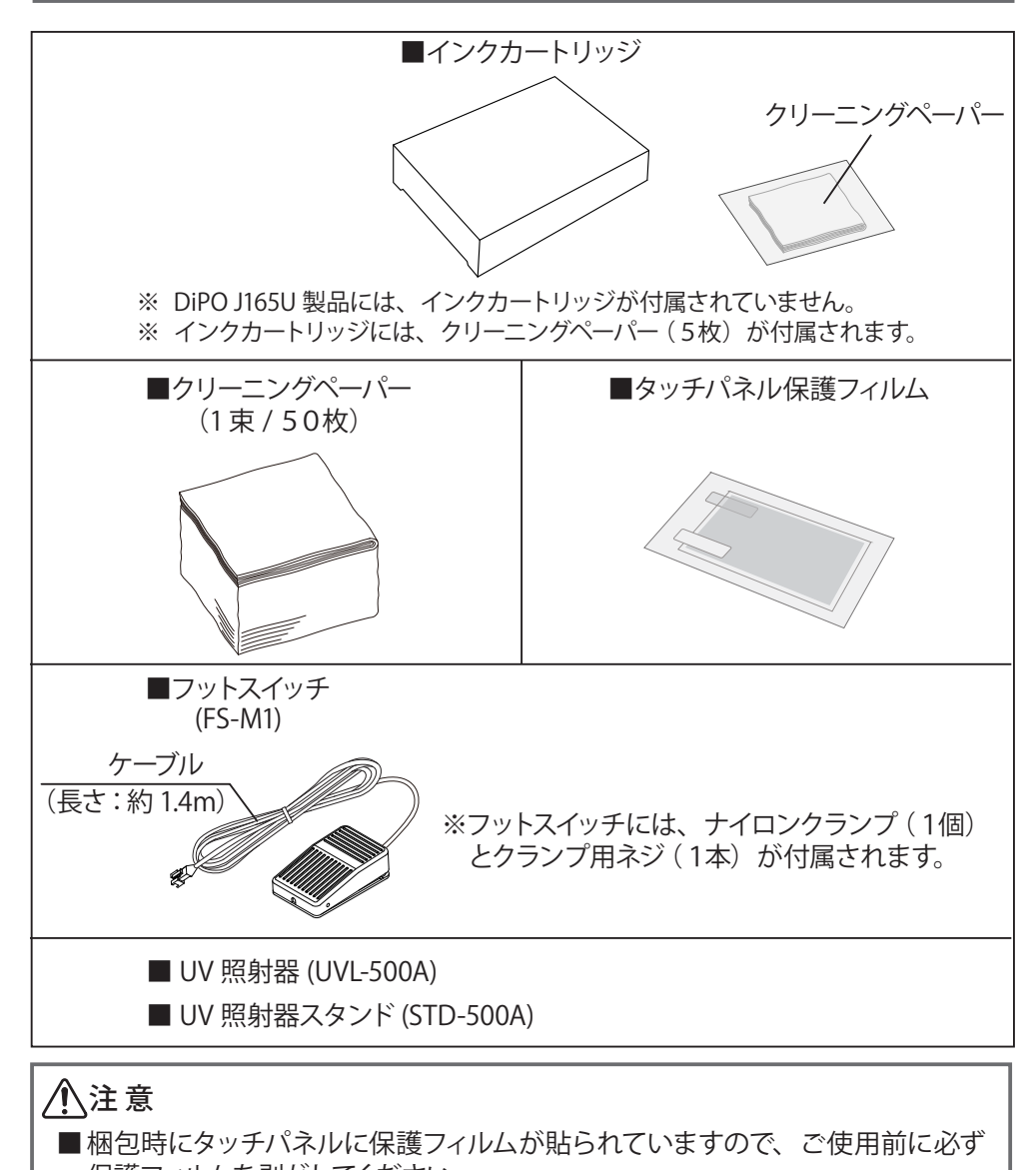

保護フィルムを剥がしてください。 ■ 梱包時に DiPO J165U 本体廻りとインクカートリッジをロックするレバーに固定 テープが貼られていますので、ご使用前に必ず剥がしてください。

# 2 DiPO J165U 本体の取り付け方法

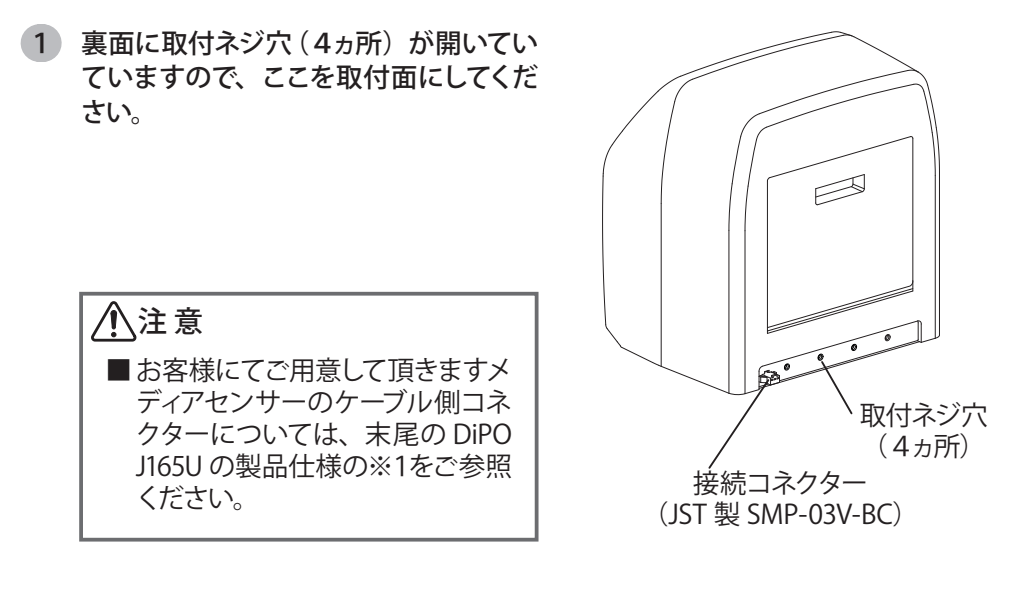

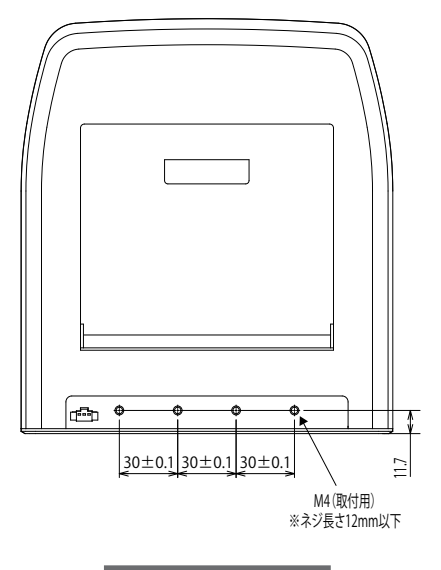

背面図

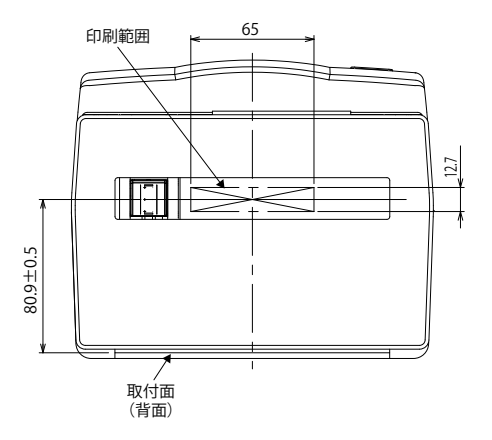

| 「「「「」」「」」。 | $\mathbb{Y}$ |  |
|------------|--------------|--|
| 心田         | $\sim$       |  |

# 3 DiPO J165U 製品の各部の名称

# 3-1前面

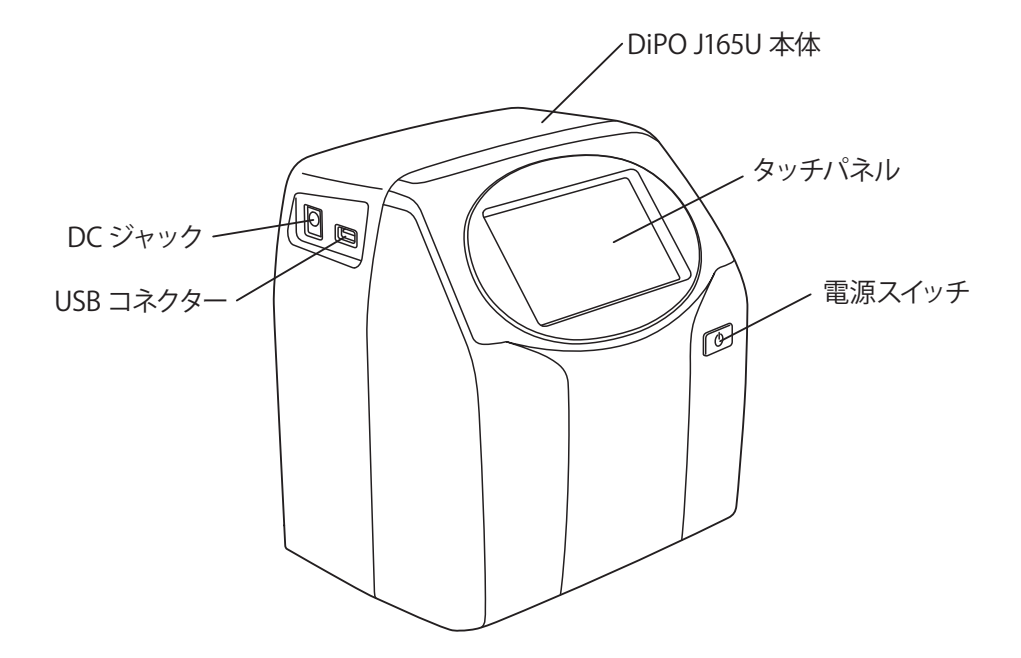

# 3-2 背面(カバーをオープンにした状態)

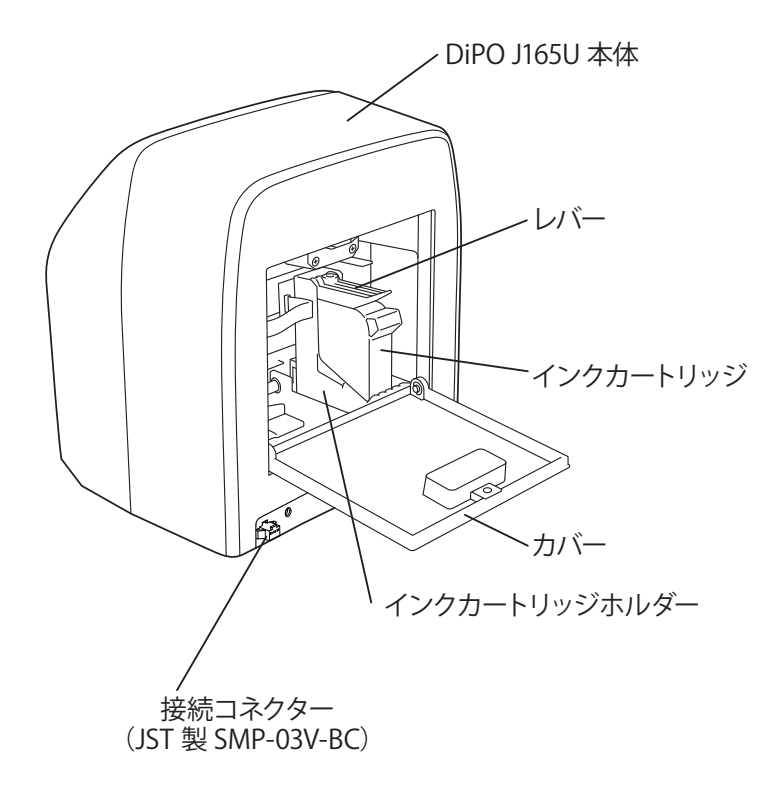

### 4-1 電源の入れ方

- 電源ケーブル接続端子を AC アダプター に接続してください。
- 2 AC アダプターの接続端子を DiPO J165U 本体の DC ジャックに奥までしっかり差 し込んでください。
- 3 電源ケーブルのプラグをコンセントに差 し込んでください。
- 4 電源スイッチを約2秒、長押しして電源 がオンになると、インクカートリッジホ ルダーが交換位置まで移動します。 ※インクカートリッジが装着されている 場合は、項目⑤、⑥の操作は不要と なります。
- 5 「カートリッジを装着してください。」と表示されますので、青いレバーをしっかり 持ち上げてからインクカートリッジを装着してください。
  - ※装着方法は、項目 5-1「インクカート リッジを装着します」をご参照ください。
- 6 正常に装着されると「カートリッジのレ バーを水平状態に下ろしてください。」と 表示されますので、青いレバーを水平状 態に下ろしてからカバーを閉じて「OK」 にタッチしてください。

インクカートリッジホルダーが印刷開始 位置に戻りホーム画面が表示されます。

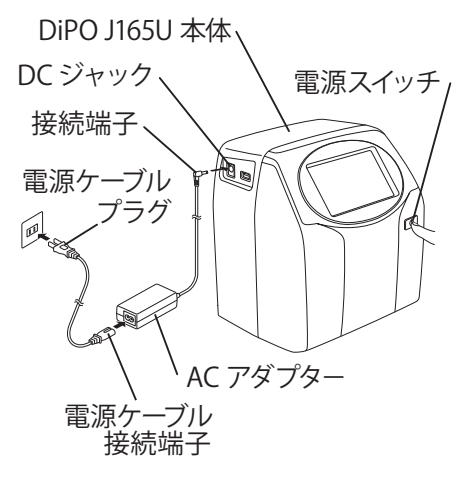

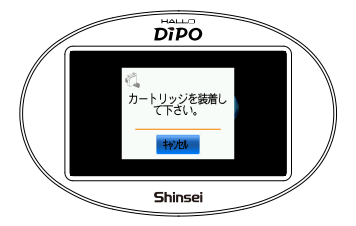

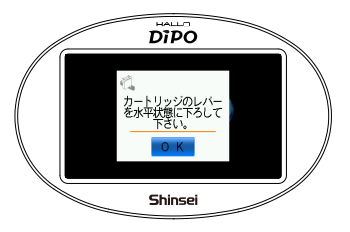

7 「ヘッドクリーニングをしますか?」と表示されますので、クリーニングをする場合は、「OK」にタッチしてください。

クリーニングをしない場合は、「キャンセ ル」にタッチしてください。 すると、ホーム画面に戻ります。

8 注意事項をよく読んでから「ヘッドクリー ニングを実施」にタッチしてください。

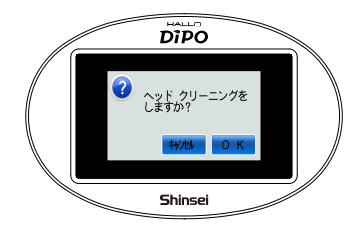

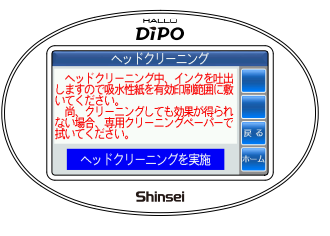

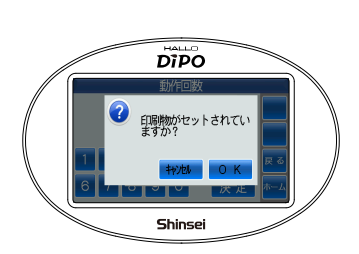

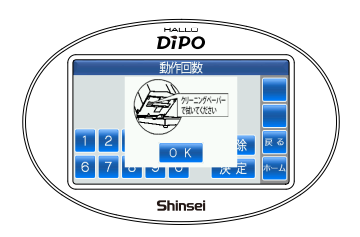

9 動作回数を設定してから「決定」にタッ チしてください。

> 1回の動作回数で縦線を1本印刷します。 最低で10回から設定できます。設定す ると、1mm間隔で縦線を連続で10本 印刷します。

10 必ず印刷物をセットしてから「OK」にタッ チしてください。 すると、ヘッドクリーニングが行われます。

> クリーニングを中止する場合は、「キャン セル」にタッチすることで、項目8の画 面に戻りますので「ホーム」にタッチし てください。

11 クリーニングが終了したらクリーニング ペーパーでヘッドを拭き取ってください。

> 拭き終わったら「OK」にタッチしてくだ さい。すると、項目8の画面に戻ります。 項目8の画面で終了する場合は、「ホー ム」にタッチしてください

### 4-2 電源の切り方

AC アダプターを取り外す場合は、AC ア ダプターを接続する場合の逆手順で行っ てください。

 ホーム画面の「カートリッジ交換」にタッ チしてください。

> インクカートリッジを取り出さない場合 は、項目③から操作してください。

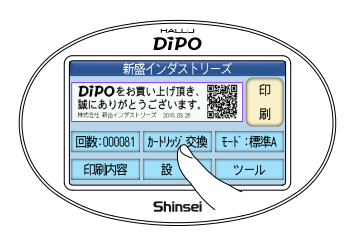

2 「カートリッジを取出してください。」と表示されますので、インクカートリッジを取り出して青いレバーを水平状態に下ろしてカバーを閉じてください。

Heatless Ink または UV-LED Curable Ink をご使用の場合とで、インクカートリッ ジを取り出す時間と取り出したインク カートリッジの保管方法とが異なります ので注意してください。

- ※詳しくは、項目7「インクカートリッジ の保管方法」をご参照して適切に保 管してください。
- 3 電源スイッチを約2秒、長押ししてくださ い。

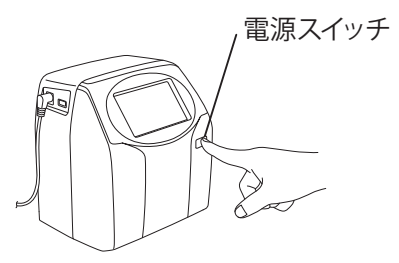

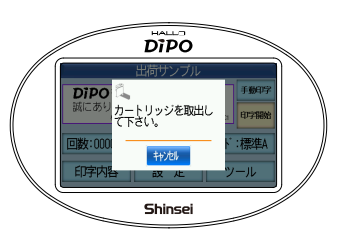

 インクカートリッジホルダーの青いレ バーが水平状態に下りていることを確認 してから「OK」にタッチします。

電源がオフになります。

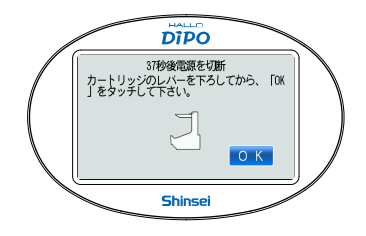

- 5 電源ケーブルのプラグを手で持ってコン セントから抜いてください。
- AC アダプターの接続端子を手で持って DiPO J165U 本体から抜いてください。
- 7 電源ケーブルの接続端子を手で持って AC アダプターから抜いてください。

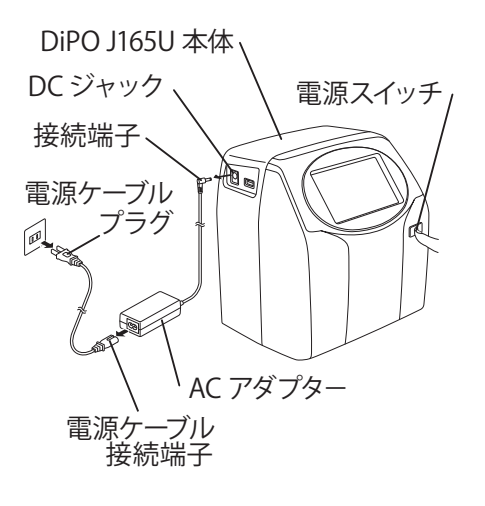

# 5 インクカートリッジの装着と取り出し

### \_5-1 インクカートリッジを装着します

以下、本体にインクカートリッジが装着されていない場合について説明します。

 電源スイッチを約2秒、長押しして電源 がオンになると、インクカートリッジホ ルダーが交換位置まで移動します。

「カートリッジを装着してください」と表示されます。

3 本体を押さえながらカバーを手前に開け てください。

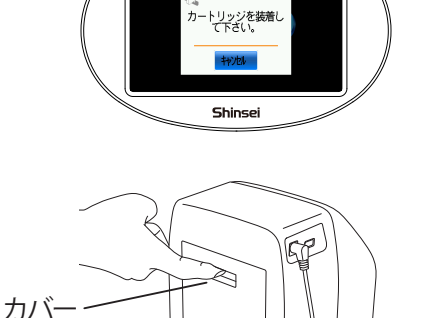

DIPO

電源スイッチ

4 本体を押さえながら青いレバーをしっか り持ち上げてください。 次頁上段を参考にヘッドを下に向けた状態でインクカートリッジホルダーに軽く セットしてください。 さらに、次頁下段を参考にインクカート リッジを正しく差し込んでください。

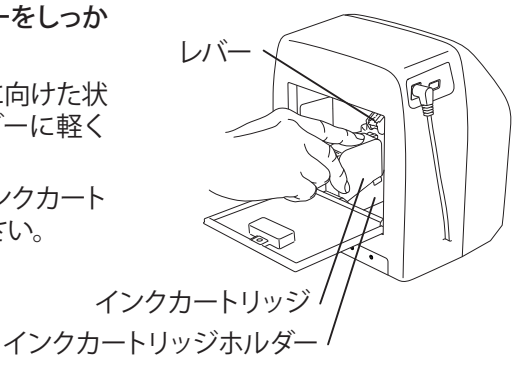

<正しい向きで軽くセットされた状態>
<同違った向きでセットされた状態>
<○</p>
<○</p>
<○</p>
<○</p>
<○</p>
<○</p>
<○</p>
<○</p>
<○</p>
<○</p>
<○</p>
<○</p>
<○</p>
<○</p>
<○</p>
<○</p>
<○</p>

■インクカートリッジを横にしたり斜めにした状態で装着したり取り出したりすると、 ヘッドに傷が付き正常に印刷されなくなる場合がありますので、ご注意ください。

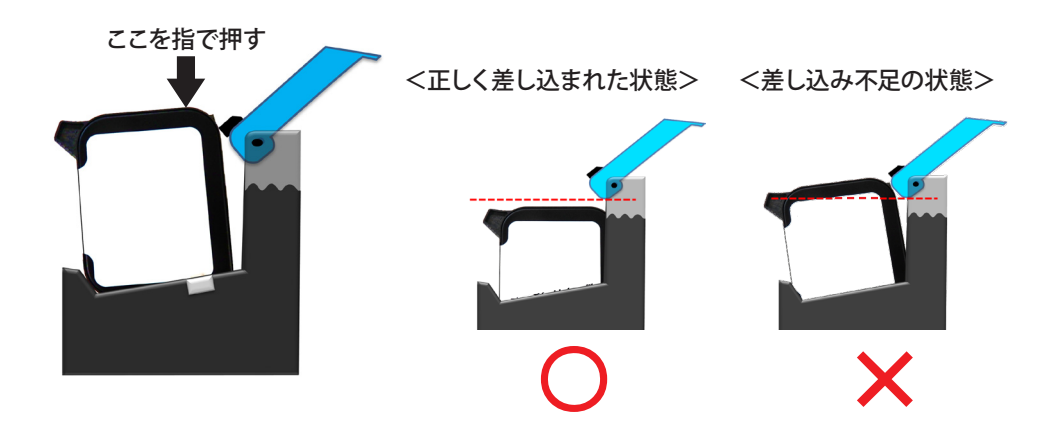

⚠注意

■インクカートリッジが差し込み不足の状態では、青いレバーの破損に繋がりますので、ご注意ください。

5 インクカートリッジが正しく差し込まれる と「カートリッジのレバーを水平状態に 下ろしてください。」と表示されます。

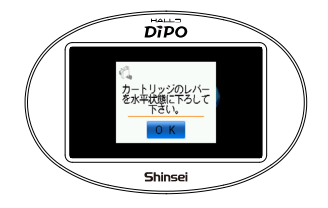

6 インクカートリッジの先端のフックと青い レバーの下端が引っ掛かるようにして青いレバーを水平状態に下ろしてください。

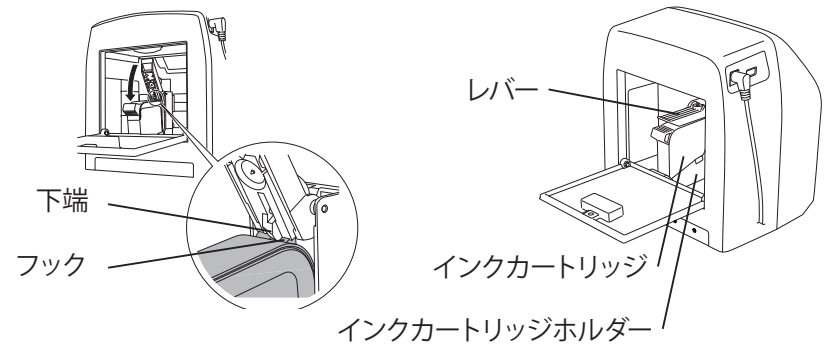

7 青いレバーが水平状態に下ろされている ことを確認してからカバーを閉じて「OK」 にタッチしてください。

> インクカートリッジホルダーが印刷開始 位置に戻りホーム画面が表示されます。

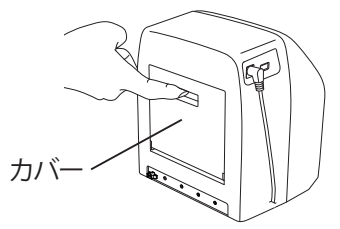

### <u>∧</u>注意

■インクカートリッジホルダーを移動させる場合は、必ずカバーを閉じてから操作を 行ってください。

#### 【補足説明】

■詳しいインクカートリッジの装着方法を 動画で用意しております。 右のQRコードよりご確認ください。

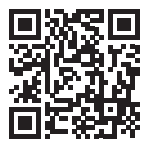

5 インクカートリッジの装着と取り出し(つづき)

### 〔5-2 インクカートリッジを取り出します

- 1 ホーム画面から「カートリッジ交換」に タッチしてください。 インクカートリッジホルダーが交換位置 まで移動します。
- 「カートリッジを取り出してください。」と 表示されます。
- 3 本体を押さえながらカバーを手前に開け てください。

までしっかり倒してください。

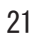

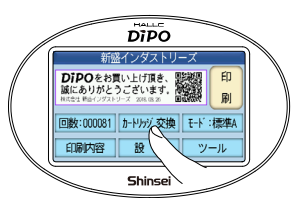

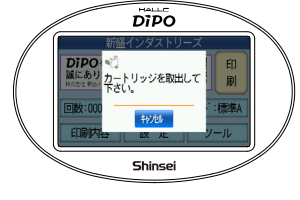

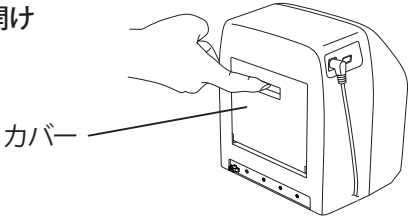

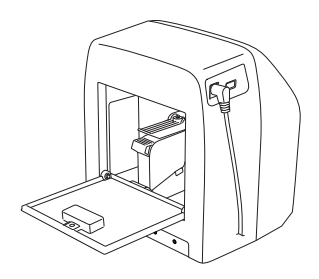

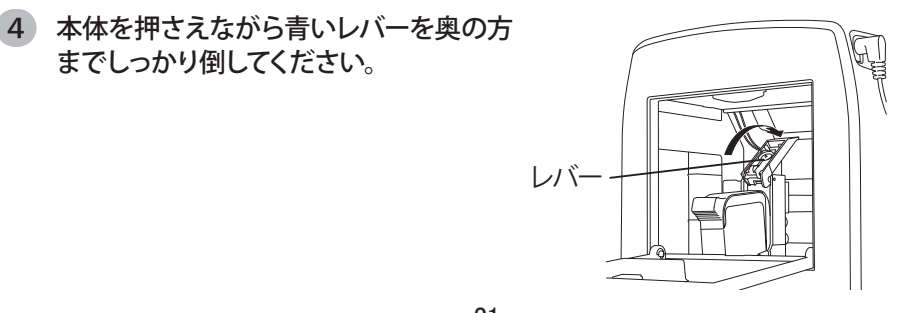

- 5 インクカートリッジの装着と取り出し(つづき)
- 5 「カートリッジを交換してください。」と表 DIPO 示されます。 カートリッジを交換して 下さい。 印 刷 標進品 抑制 Shincoi 6 本体を押さえながらインクカートリッジ をできるだけ立てた状態でゆっくり持ち 上げて取り出してください。 DiPO J165U 本体· ※詳しくは、項目 5-1「インクカートリッ ジを装着します」の2頁目の図をご参 照して、逆手順で取り出してください。 インクカートリッジ インクカートリッジホルダー Heatless Ink または UV-LED Curable Ink をご使用の場合とで、インクカートリッ ジを取り出す時間と取り出したインク カートリッジの保管方法とが異なります ので注意してください。 ※詳しくは、項目7「インクカートリッジ の保管方法」をご参照して適切に保 管してください。

### <u>∕</u>€注意

■インクカートリッジホルダーを移動させる場合は、必ずカバーを閉じてから操作を 行ってください。

#### 【補足説明】

■詳しいインクカートリッジの取り出し方法を 動画で用意しております。 右のQRコードよりご確認ください。

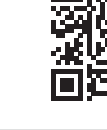

# 6 ヘッドのクリーニング方法

1 インクカートリッジ装着中に印刷品質が 低下した場合などは、本体底面のヘッ ドをクリーニングペーパーで矢印のよう に一方向にこする様に拭き取ってください。

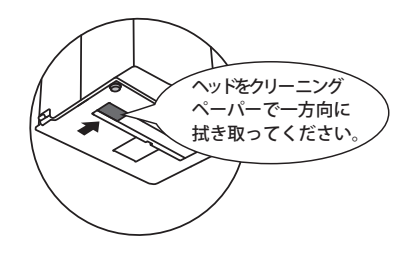

# 7 インクカートリッジの保管方法

### 7-1 Heatless Ink の場合

- およそ一週間以上(あくまで目安で保証 値ではありません。各種条件で変わり 得ます。)ご使用にならない場合は、イ ンクカートリッジを取り出してください。
- 2 三つ折りにしたクリーニングペーパーを 平坦なところに置き、インクカートリッ ジのヘッドを一方向にこする様に拭き 取ってください。

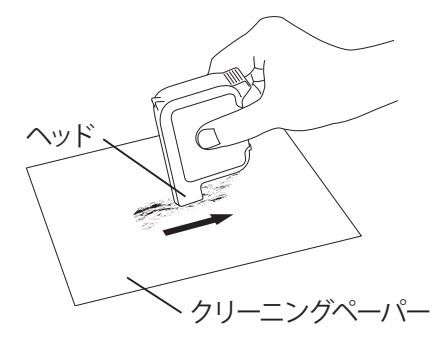

ヘッドを上向き

0

3 ヘッドにクリップを装着してください。

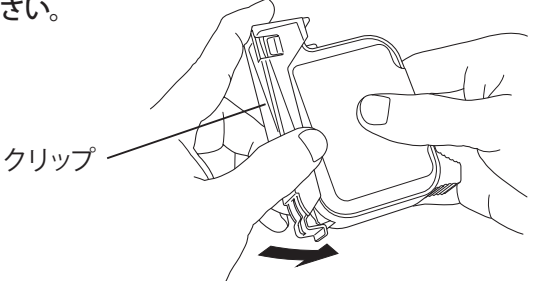

4 ヘッドを上向きにして常温・常湿で保管 してください。

インクカートリッジ・

### 「7-2 UV-LED Curable Ink の場合

- およそ1日以上(あくまで目安で保証値 ではありません。各種条件で変わり得 ます。)ご使用にならない場合は、イン クカートリッジを取り出してください。
- 2 三つ折りにしたクリーニングペーパーを 平坦なところに置き、インクカートリッジのヘッドを一方向にこする様に拭き 取ってください。

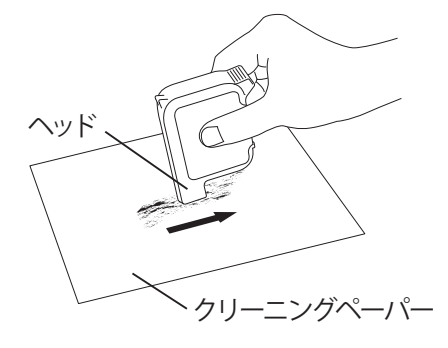

3 ヘッドにクリップを装着して遮光袋に入 れてください。

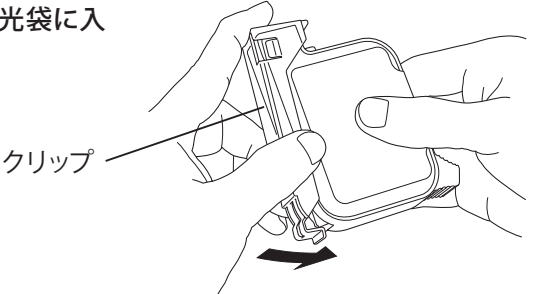

4 ヘッドを上向きにして常温・常湿で保管 してください。

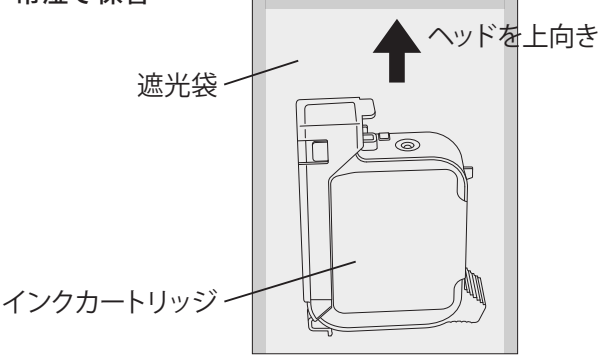

## 8 印刷方法

### 8-1 印刷前の準備

- クリップからインクカートリッジを取り 出して本体に装着します。
   ※インクカートリッジの装着方法は、項 目 5-1「インクカートリッジを装着し ます」をご参照ください。
- 2 印刷物とヘッドとの距離を所定の高さに 調整してください。

3 ご使用前にテスト印刷を行って、インク が正常に吐出されることを確認してください。 テスト印刷は、ホーム画面→「ツール」→「⑤テスト印刷」にタッチしてください。 ※詳しくは、付属の操作編の取扱説明書をご参照ください。

※印刷品質が低下した場合などは、本 体底面のヘッドをクリーニングペー パーで矢印のように一方向にこする 様に拭き取ってください。

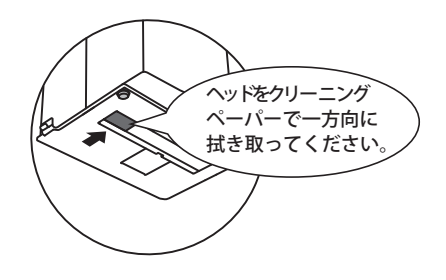

### 〔8-2 USB メモリから印刷データの読込

- DiPO Partner で作成した印刷データを USB メモリに保存してください。 ホーム画面の状態でデータを保存した USB メモリを USB スロットにゆっくり挿 入してください。
  - ※ USB メモリへの印刷データ保存方法 は、DiPO Partner 取扱説明書をご参 照ください。
- 2 画面に「USBメモリにデータファイルがあります。開きますか?」と表示されますので、「はい」にタッチしてください。

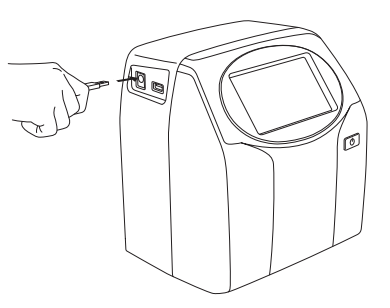

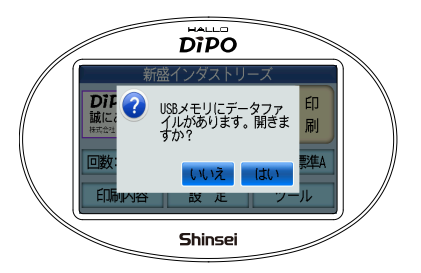

3 読み込ム DiPO ファイルにタッチしてくだ さい。

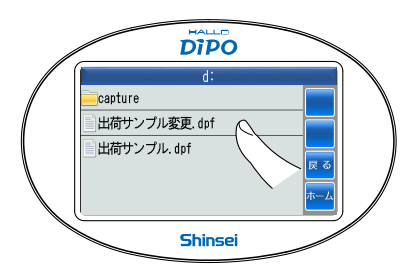

4 「はい」にタッチします。 正常に読み込まれると「読込終了」と表示されます。

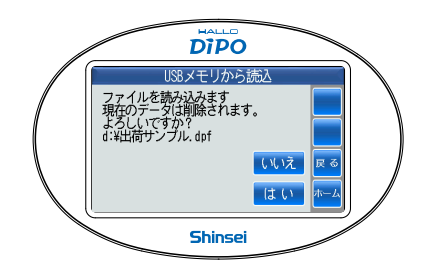

### 8-3 印刷の仕方

 ホーム画面で「印刷内容」にタッチしてく ださい。

- 項目 8-2 で読み込んだ DiPO ファイルが 表示されます。

DIPO

新盛インダストリーズ **DIPO**をお買い上げ頂き、 誠にありがとうございます。

印刷

- 3 印刷物を位置決めして、「印刷」にタッチ してください。
  - ※モード変更は、付属の操作編取扱説 明書をご参照ください。
  - ※フットスイッチ(別売 FS-M1)による印 刷をする場合は、接続コネクターに接 続してご使用ください。

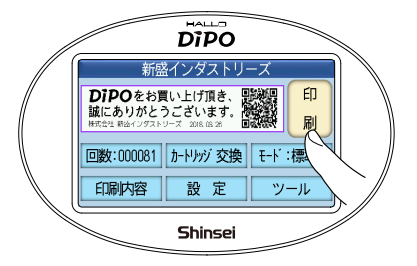

Shinsei

# ▲注意 Heatless

- Heatless Ink をお使いの場合には、印刷後数秒で自然に乾燥します。乾燥までの時間は、素材や印刷モード・印刷内容によって異なります。
- UV-LED Curable Ink をお使いの場合には、印刷後に UV (紫外線) を照射してインクを硬化させる必要があります。
- UV-LED Curable Ink は、紫外線で硬化することから DiPO 本体やインクカートリッジに日光や強い光が当たらないようにご注意ください。

■エラー表示一覧

| No. | タッチパネル表示                                            | 内容<br>→対処方法                                                                                                    |
|-----|-----------------------------------------------------|----------------------------------------------------------------------------------------------------|
| 1   | カートリッジ故障!過熱<br>カートリッジ交換して下さい。                       |                                                                                                    |
| 2   | カートリッジ故障!電圧低下<br>カートリッジ交換して下さい。                     |                                                                                                    |
| 3   | カートリッジ故障!過電圧<br>カートリッジ交換して下さい。                      | インクカートリッシか故障しています。<br>  →別のインクカートリッジをご使用ください。<br>                                                                                           |
| 4   | カートリッジ故障!<br>回路ショート<br>カートリッジ交換して下さい。               |                                                                                                    |
| 5   | カートリッジ故障!回路断線<br>カートリッジ交換して下さい。                     | インクカートリッジが破損しています。<br>→別のインクカートリッジを使用するか、「無視」→「OK」<br>の順番にタッチすることで故障を無視して使用すること<br>ができます。<br>(破損を無視して印刷しますので、印刷が欠けたり印刷品<br>質が低下する可能性があります。) |
| 6   | カートリッジが無反応です。<br>カートリッジを取外し電源を<br>入れ直して下さい。         | インクカートリッジを認識できていません。<br>→電源を入れ直しインクカートリッジを差し直してください。<br>別のインクカートリッジでも症状が発生する場合には、<br>本体故障の可能性がありますので修理にお出しください。                             |
| 7   | カートリッジ残量が不足<br>です。<br>確認して下さい。                      | インク残量が不足しています。<br>→別のインクカートリッジに交換して下さい。                                                                                                    |
| 8   | カートリッジの品質<br>保証期限を大幅に過ぎ<br>ました。カートリッジ交<br>換をお薦めします。 | インクカートリッジの保証期限が大幅に過ぎている場合に<br>表示されます。<br>→使えないわけではありませんが、印刷品質が低下したり、<br>クリーニング頻度が高くなるなどの症状が発生する可能<br>性があります。<br>別のインクカートリッジへの交換をお勧めします。     |
| 9   | 異常動作を検出しました。<br>カートリッジのレバー<br>などを確認して下さい。           | インクカートリッジホルダーが正常に動いていない場合に表示されます。<br>→次のことをご確認し解消させてから OK を押してください。<br>・インクカートリッジホルダーの青いレバーが上がっている。<br>・印刷物又は異物がインクカートリッジホルダーの動きを阻害している。    |
| 10  | USB が挿入されていません。                                     | USB メモリを使用する操作時に USB メモリが挿入されてい<br>ない場合に表示されます。<br>→ USB メモリを挿入し OK にタッチして、もう一度操作をや<br>り直してください。                                            |

■ エラー表示一覧 (つづき)

| No. | タッチパネル表示                  | 内容<br>→対処方法                                                                                                    |
|-----|---------------------------|----------------------------------------------------------------------------------------------------|
| 11  | 印刷データがありません。              | 印刷データが DiPO に登録されていません。<br>→印刷データを DiPO に登録してください。                                                                                                    |
| 12  | 登録レイアウトなし                 | 1 印刷データの作り方、登録方法は、DiPO Partner および操<br>作編の取扱説明書をご参照ください。                                                                                                    |
| 13  | 読込失敗                      | 印刷データの読込に失敗したときに表示されます。<br>→ USB メモリを差し直して再度、読込をお試しください。<br>読込直しても失敗する場合には、使用できない印刷データ<br>が含まれているか、又は印刷データファイルが破損している<br>可能性があります。                                          |
| 14  | 保存失敗                      | 印刷データの保存に失敗したときに表示されます。<br>→ USB メモリに空き容量が足りないか、又は USB メモリが破<br>損しているか、セキュリティがかかっており書き込みができ<br>ないなどの原因が考えられます。<br>別の USB メモリをご使用ください。                                       |
| 15  | チェックデジット<br>エラー ( 不正データ ) | DiPO の画面上で入力したバーコードの情報が正しくない場合に表示されます。<br>→正しい数値を入力してください。                                                                                                    |
| 16  | 入力エラー                     | 設定範囲外の数値を入力した場合に表示されます。<br>→正しい数値を入力してください。                                                                                                    |
| 17  | 入力必須項目です。                 | 入力必須の項目に何も入力しないで確定ボタンを押したと<br>きに表示されます。<br>→何らかの入力をおこなってください。                                                                                                    |
| 18  | 全桁入力項目です。                 | 設定された桁数未満の値が入力された場合に表示されます。<br>→設定された桁数分の値を入力してください。                                                                                                    |
| 19  | 0禁止項目です。                  | 0(ゼロ)の入力が禁止された項目に0(ゼロ)を入力した場合に表示されます。<br>→0以外の数値を入力してください。                                                                                                    |
| 20  | 無効な時間データ!                 | 日付直接入力の項目に不正な時間データを入力すると表示<br>されます。<br>→正しい時間データを入力してください。                                                                                                    |
| 21  | 印刷履歴ファイルがありません。           | 印刷履歴がない状態で、印刷履歴を USB メモリに出力しよ<br>うとすると表示されます。<br>→1回以上の印刷を行うことで出力できるようになります。<br>※印刷履歴機能は、事前に設定しないと使用できません<br>のでご注意ください。<br>※印刷履歴機能の設定については、DiPO Partner の取扱<br>説明書をご参照ください。 |

■ エラー表示一覧 (つづき)

| No. | タッチパネル表示                                                       | 内容<br>→対処方法                                                                                                    |
|-----|----------------------------------------------------------------|----------------------------------------------------------------------------------------------------|
| 22  | 自己診断結果:異常あり                                                    | ツール内の「インクカートリッジ自己診断」をおこない、イ<br>ンクカートリッジに異常があった場合に表示されます。<br>→インクカートリッジが故障していますので、別のインク<br>カートリッジをご使用ください。                                                                            |
| 23  | ×印が画面上に表示される。                                                  | テーブル機能を利用して、表示可能桁数以上のデータを選<br>択した場合に表示されます。<br>→ DiPO Partner で印刷データの該当項目の桁数を増やす<br>か、テーブルのリストを修正してください。<br>データ1<br>12345<br>『 WIRNA<br>回数:000018 か-ドリッジ 交換 モート': 濃い<br>印刷内容 設 定 ツール |
| 24  | Font Error                                                     |                                                                                                    |
| 25  | EEPROM 異常                                                      | 本体ハードウェアに異常があります。<br>→弊社にお問い合わせください。                                                                                                    |
| 26  | 内蔵時計異常                                                         |                                                                                                    |
| 27  | 内蔵時計の電池電圧が<br>低下しています。電池<br>交換の必要があります。<br>製造メーカに連絡して<br>ください。 | 内蔵時計用電池の電圧が低下しました。<br>→すぐに使用を中止し、至急、弊社にお問い合わせの上、<br>DiPO をご発送ください。                                                                                                    |
| 28  | 通信エラー                                                          | USB 通信のパラメーターが合わないか、通信データに異常<br>があります。<br>→弊社にお問い合わせください。                                                                                                    |

# ■ DiPO J165U の 製品仕様

| 型式                                                                                                    | J165U                                                                                  |  |
|----------------------------------------------------------------------------------------------------|----------------------------------------------------------------------------------------|--|
| 外形寸法                                                                                                    | W 191、D 157、H 210(mm)                                                                  |  |
| 重量                                                                                                    | 2.0 Kg(インクカートリッジ、電源を除く)                                                                |  |
| 表示部                                                                                                    | 4.3 インチカラー液晶                                                                           |  |
| 操作部                                                                                                    | タッチパネル、電源スイッチ                                                                          |  |
| 印刷方式                                                                                                    | オンデマンド型サーマル・インクジェット                                                                    |  |
| 印刷範囲                                                                                                    | 横 65mm ×縦 12.7mm                                                                       |  |
| 印刷密度                                                                                                    | 最大 600dpi                                                                              |  |
| =7.444-57.4-1                                                                                                    | 内蔵データ保存領域:3.5GB 印字レイアウト:最大 100 件まで登録可能                                                 |  |
| 記憶項现                                                                                                    | 外部メモリ:USB メモリ 最大 32GB まで(FAT/FAT16/FAT32)                                              |  |
| インターフェース                                                                                                    | USB2.0 ホスト(A タイプコネクター) Bluetooth <sup>®</sup> 4.0(SPP)                                 |  |
| フォント                                                                                                    | 英数字、記号、カナ、漢字(JIS 第1・第2水準)                                                              |  |
| 文字フォント                                                                                                    | ゴシック漢字アウトラインフォント(JIS 第1・第2水準)<br>外部フォントが登録可能                                           |  |
| バーコード                                                                                                    | バーコード JAN/EAN、UPC-A/UPC-E、ITF、NW7(CODABAR)<br>CODE39, CODE128, EAN128、GS1 DataBar(RSS) |  |
| 2 次元コード                                                                                                    | ド QR コード、マイクロ QR、PDF417、マイクロ PDF417                                                    |  |
| GS1 DataBar Omnidirectional、GS1 DataBar Truncated<br>GS1 DataBar Stacked、GS1 DataBar Stacked Omnidirectional<br>GS1 DataBar Limited、GS1 DataBar Expanded<br>GS1 DataBar Expanded Stacked、Composite |                                                                                        |  |
|                                                                                                    | インク残量、時間等の状態表示                                                                         |  |
|                                                                                                    | 指定時間以上、未使用時警告<br>(印刷終了後指定時間内に印刷再開しない場合、ヘッドを保護するために警告する機能)                              |  |
|                                                                                                    | ナンバーリング 最大6桁                                                                           |  |
| 機能                                                                                                    | 本体入力による内容変更可能                                                                          |  |
|                                                                                                    | 自動電源OFF                                                                                |  |
|                                                                                                    | 内蔵時計                                                                                   |  |
|                                                                                                    | 日付加算(年、月、日、時、分単位指定可能)                                                                  |  |

| 接続コネクター   | メディアセンサー(※1)接続用、フットスイッチ(※2)接続用                          |  |  |
|-----------|---------------------------------------------------------|--|--|
| 電源        | AC 電源アダプター(CV-500) 100~240V、50/60Hz                     |  |  |
| 動作環境      | 15℃~35℃(結露の無き事)                                         |  |  |
| データ編集ソフト  | DiPO Partner (※動作環境:Windows10(32bit 又は 64bit)/11)       |  |  |
| 規格認証      | PSE、VCCI- クラス A 適合、Bluetooth SIG 認証、RoHS 指令(10 物質)対応    |  |  |
| オプション(別売) | タッチパネル保護フィルム、インクカートリッジ、クリーニングペーパー                       |  |  |
|           | UV 照射器 (UVL-500A)、UV 照射器スタンド (STD-500A)、フットスイッチ (FS-M1) |  |  |

- デザイン・仕様などについては予告なく変更する場合がありますので、あらかじめ ご了承ください。
- Windows は、米国 Microsoft Corporation の米国及びその他の国における登録商 標です。
- ・ Bluetooth ®のワードマークおよびロゴは、Bluetooth SIG, Inc. が所有する登録商標 であり、株式会社新盛インダストリーズはライセンスに基づいて使用しています。
- ※1 メディアセンサーは、お客様にてご用意ください。
  - 1) コネクター仕様

①ケーブル側コネクターは、JST 製 SMR-03V-B をご使用ください。
 ②ピンコンタクトは、SYM-001T-P0.6 になります。(AWG28-22)
 ③コネクターのピン番号と信号は、以下のようになります。

| 1 | 5V              |
|---|-----------------|
| 2 | センス端子 (最大 3.3V) |
| 3 | GND             |

2) 信号の仕様

小信号用のフォトインタラプタ等を想定しています。

(例)GP2A230LRS0F

電源電圧: 最小 4.75V ~ 最大 5.25V

消費電流:20mA~100mA

センス端子が Low になることによりコネクター信号を入力します。

(Low Active 動作になります。)

本体内部は、3.3V で動作していますので、フォトインタラプタはオープンド レインタイプを使用するなど、センス端子が 3.3V 以上にならないように 選定してください。

3) コネクター位置

項目2「DiPO J165U本体の取り付け方法」をご参照ください。

※2 フットスイッチ (FS-M1) は、オプションになります。

### お問い合わせ先

本製品についてのお問い合わせは、下記弊社ホームページの「お問い合わせ」サイトからご連絡ください。

URL https://www.shinseiind.co.jp/inquiry.html

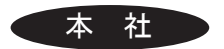

〒 114-0004 東京都北区堀船 4-12-15 TEL:03 (3913) 0131 FAX:03 (3913) 9607

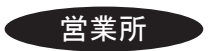

〒 540-0011 大阪市中央区農人橋 2-1-30 谷町八木ビル5階 TEL:06(6765)4381 FAX:06(6765)4382

### 保証規定

1.取扱説明書や注意書きなどにしたがって正常な使用状態で保証期間内に発生 した故障については、無償で修理致します。

保証期間:お買い上げ日より6か月

- 2.保証期間内でも次の場合は、有料修理となります。
  - (イ) 誤ったご使用や不注意による故障または損傷
  - (ロ) 不当な修理や改造による故障及び損傷
  - (ハ) お買い上げ後の落下等による故障及び損傷
  - (二)火災・地震・水害・落雷・その他天災地変ならびに異常電圧その他の外 部要因による故障または損傷
  - (ホ)本保証書の提示がない場合
  - (へ)本保証書にお買い上げ年月日・お客様名・販売店名の記入がない場合あるいは字句を書き換えられた場合
- 3.本保証書は、日本国内においてのみ有効です。

保証書

| 品名     |                    |         |   |
|--------|--------------------|---------|---|
| 製造番号   |                    |         |   |
| 保証期間   |                    | 保証規定による |   |
| お買い上げ日 |                    |         |   |
| お客様    | お名前                |         |   |
|        | ご住所                |         |   |
|        | 電話番号               |         |   |
| 販売店    | お名前<br>ご住所<br>電話番号 | (E      | 1 |

●この度は、弊社製品をお買い上げ頂き誠にありがとうございます。

●本保証書は、前頁の保証規定により無償修理を行うことを約束するものです。 なお、製造番号欄にバーコードシールが貼っていないものは、無償修理を行うことができませんのでご注意ください。

●保証期間内に故障が発生した場合は、弊社製品と本保証書をご提示の上、弊社の メンテナンスサービスまで修理をご依頼ください。

なお、送料は、お客様にてご負担ください。

●本保証書は、紛失されましても再発行致し兼ねますので、大切に保管してください。

#### 販売店様へのお願い

お買い上げ日と販売店様の欄にご記入・ご捺印の上、お客様へ本保証書をお渡しく ださい。

MM0757F

Shinsei 株式会社新盛インダストリーズ 本 社 〒114-0004 東京都北区堀船4-12-15 TEL 03-3913-0131 FAX 03-3913-9607 営業所 〒540-0011 大阪市中央区農人橋2-1-30 谷町八木ビル5F TEL 06-6765-4381 FAX 06-6765-4382 URL https://www.shinseiind.co.jp

第6版 2024年7月1日